http://support.microline.ru/index.php/%D0%A1%D0%BE%D0%BF%D1%80%D1%8F%D0%B6%D0% B5%D0%BD%D0%B8%D0%B5\_%D1%81\_%D0%BA%D0%BE%D0%BD%D1%82%D1%80%D0%BE%D 0%BB%D0%BB%D0%B5%D1%80%D0%BE%D0%BC\_%D0%B1%D0%BB%D0%BE%D0%BA%D0%B0 \_%D1%80%D0%B0%D1%81%D1%88%D0%B8%D1%80%D0%B5%D0%BD%D0%B8%D1%8F\_ZONT\_ ZE-84E

## Сопряжение с контроллером блока расширения ZONT ZE-84E

Блок расширения <u>ZE-84E</u> сопрягается с Контроллером <u>H2000+PRO</u> или через подключение к роутеру по LAN соединению, или через подключение к той же сети WI-FI.

И в том и в другом варианте необходимо в настройках Блока расширения и Контроллера указать общее "имя локальной подсети", через которую эти приборы будут обмениваться данными.

×

Затем нужно перезагрузить оба прибора:

×

После этого Блок расширения начинает отображаться в настройках Контроллера и его входы и выходы можно использовать в настройке его конфигурации

×